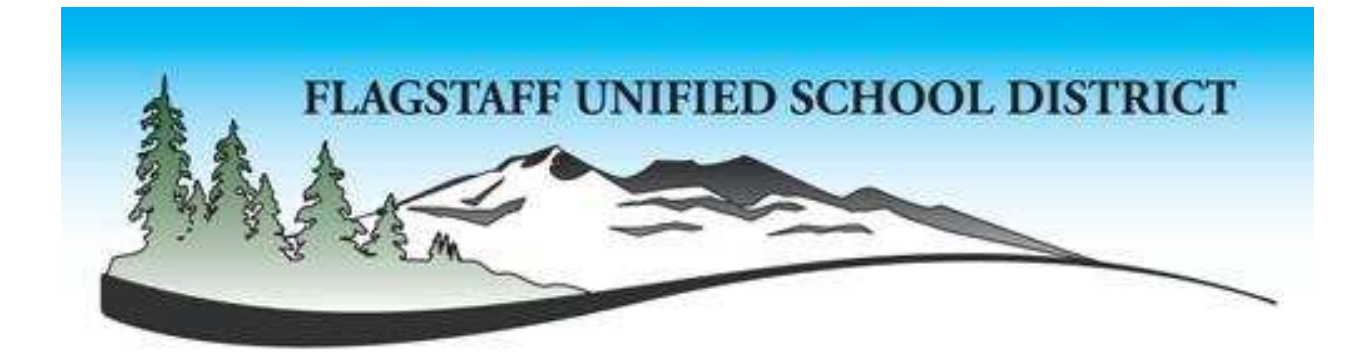

# AppliTrack Training for Hiring Managers

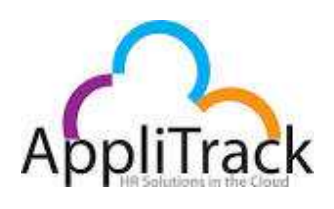

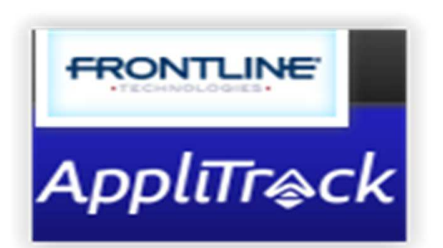

Chris Grove

cgrove@fusd1.org

527-6013

Updated: 3/24/2015 2:06:00 PM

## Table of Contents

| I.   | Overview                              |
|------|---------------------------------------|
|      | Highlights                            |
|      | Reviewing Applicants                  |
|      | Hiring the most qualified candidate   |
|      | Request new posting                   |
|      | Logging in to AppliTrack              |
| II.  | Reviewing Applicants                  |
|      | Sign In to AppliTrack                 |
|      | Browse Applications by Vacancy        |
|      | Moving candidate along                |
| III. | Requesting Hire                       |
|      | Create Recommendation for Hire Form   |
| IV.  | Requesting a New Posting9             |
|      | Process Summary                       |
| V.   | References – Additional Information14 |
|      | AppliTrack Help and Training          |
| VI.  | Quick Checklist                       |
|      | Request New Posting                   |
|      | Review Applicants                     |
|      | Interview and Request Hire            |

## Overview

#### Highlights

AppliTrack is replacing the Applicant Online system as the system used to advertise jobs, collect applications, review applications and recommend to hire candidates. AppliTrack is now used at over 20% of the districts in the country.

Currently there is minimal interface between AppliTrack and BusinessPlus (IFAS). There will be work in the future to provide integration between the two systems. AppliTrack is part of the same company (Frontline) that includes AESOP.

Many features exist within AppliTrack and each one is fully documented within the online help system. AppliTrack also includes free technical support, which can be accessed once inside the help system.

#### **Reviewing Applicants**

All reviewing of candidates will be done in AppliTrack via the hiring manager login. You can view the application and all the attached documents.

#### Hiring the most qualified candidate

When you have selected the best candidate(s), you will initiate a form that will start the Requisition for Hire process. Once you complete the form and submit, it will be routed to HR to begin the hiring process.

#### Request new posting

Requests for job postings can be initiated from within AppliTrack. By completing a series of questions, you can start the process to get a job posted. You will be able to monitor the status of your posting request through the posting becoming live and viewable by the world.

#### Logging in to AppliTrack

AppliTrack has been setup to use the same login as your computer on the district network. This is usually your first initial of your first name and you last name (i.e. CGROVE). Login page is located at: <u>https://a2-</u> <u>2.applitrack.com/fusd1/</u> You can also find a link on the FUSD website in Departments under IFAS Administration.

AppliTrack should be accessible from anywhere, so you will not have to be on the district network to use the system. The system is physically located in Chicago, IL.

## **Reviewing Applicants**

#### Sign In to AppliTrack

Use your district credentials to login at: https://a2-2.applitrack.com/fusd1/

AppliTrack works best with Chrome browser.

#### Browse Applications by Vacancy

Use the Applicants link on the left side of the screen to access the Applicant menus

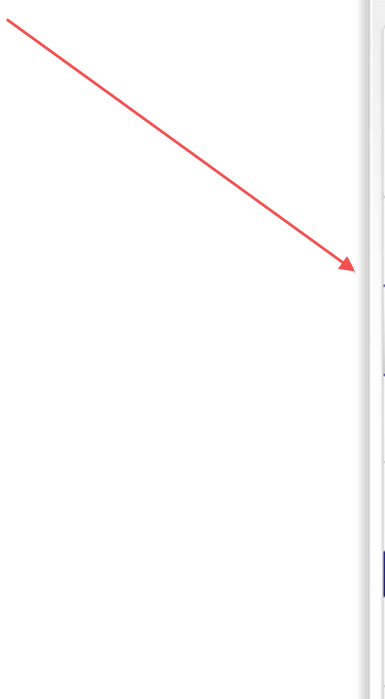

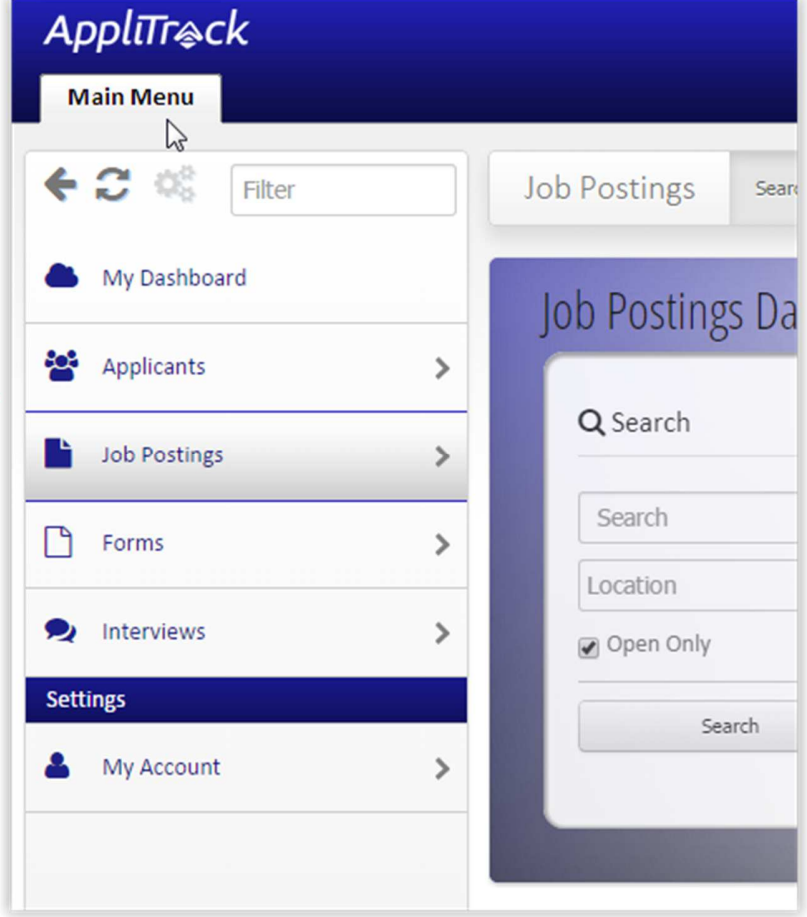

There are a variety of options to view candidates in the Applicants menu. Probably the most useful will be the Vacancies by Category. Clicking on this link will give you the open vacancies at your site(s) and how many qualified applicants have applied for each position.

Clicking on the Position will bring you to links to view applicants or to view the job posting if you need to see what was posted.

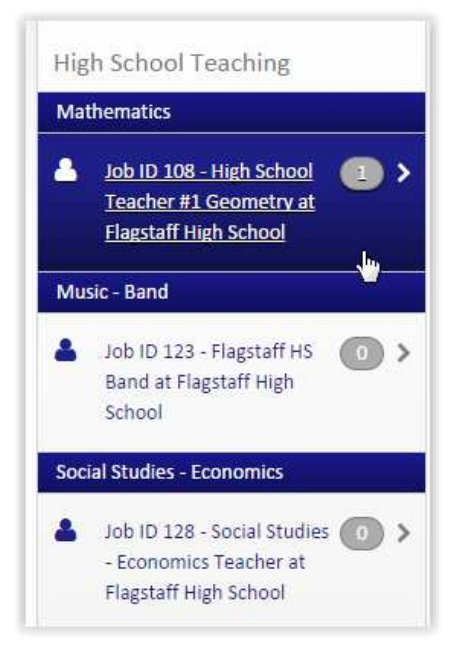

|             | Full Name                                                                                                    | Date Comp.                                                                                               | Avg                                        | Cert.                                                                              | Notes                      |
|-------------|----------------------------------------------------------------------------------------------------|----------------------------------------------------------------------------------------------------|--------------------------------------------|------------------------------------------------------------------------------------|----------------------------|
|             | Cromer, Carrie                                                                                                    | 2/6/2015                                                                                                 | 3                                          | Current                                                                            | Recommendation: 3 -2/26 by |
| <u>Open</u> | Active Jobs (2) Inactive Jobs (0) [<br>• Athletics/Activities<br>• JobID: 113 - Event Worker - Fi<br>• High School Teaching<br>• JobID: 108 - High School Teac | Pools (8)<br> <br> agstaff High Schoo - Stage: Interview<br> her #1 Geometry - Stage: Recommend for Hire | You V<br>CGrove Vie<br>You Em<br>CGrove Em | iewed On 3/6/2015<br>swed On 2/27/2015<br>ailed On 2/26/2015<br>ailed On 2/26/2015 |                            |

Clicking on the Open link will bring up that applicant's application and all attachments for review.

| Main Menu Carrie Cromer ×                              |         |          | Search                          |
|--------------------------------------------------------|---------|----------|---------------------------------|
|                                                        |         | New Form | ⊁ Tools ▼ 2 Notes Add To Folder |
| Online Application     Application                     | 0       |          |                                 |
| Q References 3                                         | Contact | Notes    | Employment Desired              |
| Communication Log     Communication Log     Interviews |         |          |                                 |
|                                                        |         |          | A                               |

**Online Application** will bring up a PDF of the application.

**Application Materials** is the listing of attachments with thumbnails of the attachment. Clicking on the file name will open the attachment for your viewing.

**References** will show the contact information and any attached reference materials. You can send Reference Surveys from here. Once completed by the reference, you will be able to view the survey.

Communication Log will show emails that have been sent and received from the candidate. See also notes

| Main Menu Christopher Grove × |                                                       |                  |
|-------------------------------|-------------------------------------------------------|------------------|
| € 2 %                         | Christopher Grove                                     | + + B B /+ 6 F / |
| Quick Look                    |                                                       |                  |
| Online Application            | Administrative<br>Completed on: 3/10/2015 12:08:00 PM |                  |
| Application Materials         |                                                       |                  |
| Q References                  |                                                       |                  |
| Communication Log             | k                                                     |                  |
| 1 Interviews                  | Friend 1 chriserove@n.com                             | Send Survey 💌    |
|                               | Beggar at Homeless<br>(Brother)                       |                  |
|                               | No documents associated with this reference.          |                  |

**Communication Log** will show communications with the applicant. This can also be used to send emails to applicants to ask for more information, clarify something or any other reason to communicate with the candidate.

#### Moving candidate along

When you have reviewed the candidate, you will make a change in their Pipeline to indicate their status. While in the Quick Look on the left, click on the Employment Desired icon to see the Pipelines

| <ul> <li>✓ Next App</li> <li>✓ Contact</li> </ul> | New Form E Email & Print                                   | ⊁ Tools ▼ IP Notes ► Ad                                                                                                    | d To Folder                                                                                                |
|---------------------------------------------------|------------------------------------------------------------|----------------------------------------------------------------------------------------------------|----------------------------------------------------------------------------------------------------|
| Contact                                           |                                                            | $\odot$                                                                                                    |                                                                                                    |
| Contact                                           |                                                            | $\odot$                                                                                                    |                                                                                                    |
| Contact                                           |                                                            |                                                                                                    |                                                                                                    |
|                                                   | Notes                                                      | Employment Desire                                                                                                    | ed                                                                                                    |
|                                                   |                                                            |                                                                                                    |                                                                                                    |
| ined employment                                   | desired                                                    | <i>₽</i>                                                                                                    |                                                                                                    |
| ode: 113 - Event Worker - I                       | Flagstaff High School at Flagstaff High Sc                 | hool                                                                                                    |                                                                                                    |
| i                                                 | ned employment<br>ode: 113 - Event Worker - F<br>Interview | ned employment desired<br>ode: 113 - Event Worker - Flagstaff High School at Flagstaff High School at Flagstaff | ned employment desired Dede: 113 - Event Worker - Flagstaff High School at Flagstaff High School Interview |

The pipeline stages are as below. The dialog box opens when you click on the Change Stage button.

/

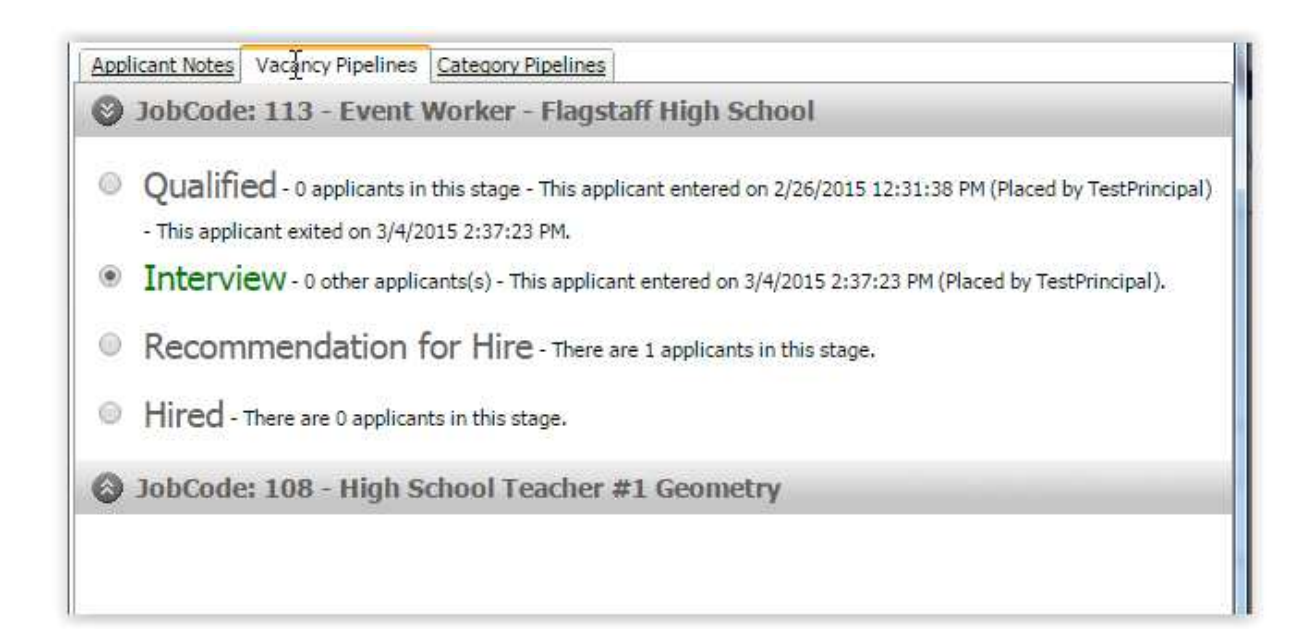

## **Requesting Hire**

#### Create Recommendation for Hire Form

When you have made the decision to hire, you start the hiring process by requesting HR close the position. Once the position is closed, complete the Requisition for Hire form. Make sure you have the applicant you want to hire active in the screen. Clicking on the New Form icon will open the form.

|              |          | Search                    |
|--------------|----------|---------------------------|
| ← ◆ Next App | New Form | 🖾 Notes 🛛 🗢 Add To Folder |
|              |          |                           |
| Contact      | Notes    | Employment Desired        |
|              |          |                           |

Select the appropriate Requisition for Hire form and click on button on bottom right of window.

Search for your Job #, and make sure the correct applicant is selected then click Next button.

| /                                                             | Identify the applicants, postings, and a Form: Requisition for Hire Context: Kirk | users. A separate form instance will be generated for each con<br>. William |
|---------------------------------------------------------------|-----------------------------------------------------------------------------------|-----------------------------------------------------------------------------|
| can be linked to othe                                         | r items. Required items are marked with                                           | an *.                                                                       |
| ect associated                                                | job posting                                                                       |                                                                             |
| 158                                                           | I                                                                                 |                                                                             |
| Job ID <b>158</b> - Stren<br>Athletics/Activities :<br>Closed | gth Training Coach<br>Coaching                                                    | Posted: 3/12/15<br>Coconino High School                                     |
|                                                               |                                                                                   | All Results >>                                                              |
| Selected:                                                     |                                                                                   |                                                                             |
| Kirk, William<br>AppNo: 205 <u>view</u>                       | 714 W Juniper Ave<br>Flagstaff AZ 86001                                           | submitted: 3/29/2015                                                        |
|                                                               |                                                                                   |                                                                             |
|                                                               |                                                                                   |                                                                             |
|                                                               |                                                                                   |                                                                             |

The form will open and you will complete all the required information. When done, you can **Save as Draft** or **Submit Form**.

| Req                                                                                           | uisition for Hire                                                         |
|-----------------------------------------------------------------------------------------------|---------------------------------------------------------------------------|
| ganization: Flagstaff Unified School Dis<br>signed To: User - BGONZALES<br><u>now History</u> | trict Applicant: William Kirk<br>Job ID: 158 - Strength Training Coach at |
| Complete all the steps below and submit t<br>Recommendation to Hire: <u>Kirk, William</u>     | to start the hiring process.                                              |
| ▶ Desired Start Date:                                                                         |                                                                           |
| Contract:                                                                                     |                                                                           |
| Grade (Classified Only):                                                                      |                                                                           |
| ► FTE or Hours to be worked per day                                                           |                                                                           |
| FTE or Hours                                                                                  | 6                                                                         |
| Hours per Day FTE                                                                             |                                                                           |
| Work Schedule Notes                                                                           |                                                                           |
| ► Budget Code 1:                                                                              |                                                                           |
| ► Budget Code 1 %:                                                                            |                                                                           |
| Budget Code 2:                                                                                |                                                                           |
| Budget Code 2 %:                                                                              |                                                                           |
| Budget Code 3:                                                                                |                                                                           |
| Budget Code 3 %-                                                                              |                                                                           |

Once the Submit button is clicked, HR will be notified of your request and will process your request.

## Requesting a New Posting

#### **Process Summary**

AppliTrack allows you to request a position be posted via an electronic process. Principals and Hiring Managers have access to the posting screen and they can complete as much or little as needed to request a posting. This information is routed to appropriate people for approval and when final approval applied, the posting is live. No more paper forms!

#### Start Requisition

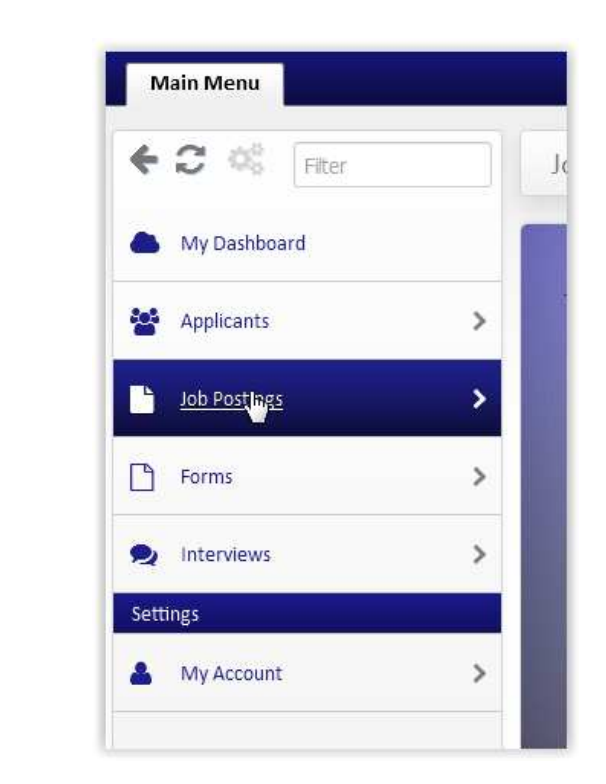

From Main Menu, click on Job Postings link on left.

Then click on Create New Requisition

Then you get choice of whether to start a requisition from scratch or to use a previous posting. If FUSD has had a posting similar to the one you want to post, it is a bit easier to use a previous requisition.

If you use a previous requisition, you will see a list of past postings and click on the Requisition Name.

If starting from blank form you will end up on the same screen. Some fields must be populated so the requisition can be processed.

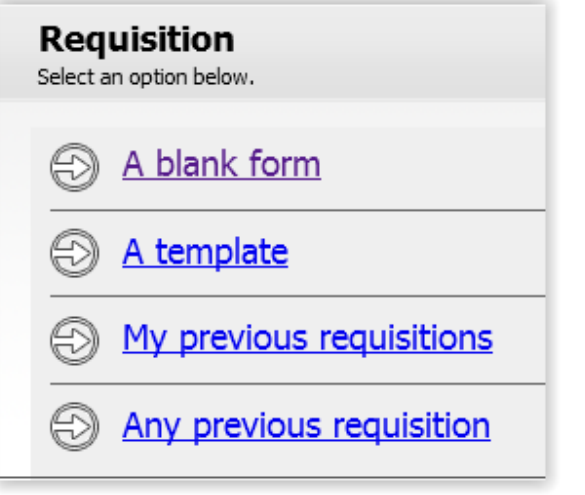

| Main Description Assigned A                            | pplication Pages Per Posting Questions Approval Process                                                                                                    |
|--------------------------------------------------------|----------------------------------------------------------------------------------------------------|
| Title<br>Tip: Be as descriptive<br>as possible in less | Copy Of Posting From Principal - ART                                                                                                    |
| than five words.                                       | Override the sort order of this listing.                                                                                                    |
| Position Type                                          | Elementary School Teaching : Art                                                                                                    |
| Location                                               | Sechrist Elementary School                                                                                                    |
|                                                        | Is this position in a high-needs school as <u>defined by NCLB?</u>                                                                                                    |
| Requisition                                            | Date vacancy will occur:       1/23/15         Budget Code:       1700101100         Reports To:       John Albert         Reason for vacancy:       Resignation         If other, explain:       Image: Construction of the second second |
|                                                        | Name of epployee<br>currently in this                                                                                                    |

| Main Description Assigned Application Page                                                                | Per Posting Questions Approval Process                                                                                                    |
|----------------------------------------------------------------------------------------------------|----------------------------------------------------------------------------------------------------|
| position:                                                                                                 |                                                                                                    |
| Assignment T<br>Indicate FTE<br>Hours per day<br>Assignment T<br>If temporary,<br>indicate the e<br>date: | ype:       Image: Full time image: Part time         and/or       1 FTE, 7.5 hrs         renure:       Image: Permanent image: Temporary         2015 School Year |
| Minimum re                                                                                                | equirements for position:                                                                                                    |
| Education:                                                                                                | BA                                                                                                    |
| Experience:                                                                                               | Any                                                                                                    |
| Special Skills:                                                                                           | None                                                                                                    |
|                                                                                                    | position:                                                                                                    |
| Major(s):                                                                                                 |                                                                                                    |
| Minor(s):                                                                                                 |                                                                                                    |
| Licensed requ                                                                                             | uired: Elementary Education                                                                                                    |
| Other positio<br>information o<br>requirements                                                            | n<br>r<br>:                                                                                                    |

| ain <u>Description</u> | Assigned A | pplication Pages    Per                                                 | Posting Questions                          | Approval Process                                                |
|------------------------|------------|-------------------------------------------------------------------------|--------------------------------------------|-----------------------------------------------------------------|
|                        |            | Licensed required:<br>Other position<br>information or<br>requirements: |                                            |                                                                 |
| Selection P            | ipeline    | CATEGORY P                                                              | IPELINE: Eleme                             | ntary Teacher- 🔻                                                |
| Office Use Only        |            | New/Replace<br>Not tracking.<br>This is a newly<br>This vacancy is      | created position.<br>s to find a replaceme | ent for a position.                                             |
|                        |            | Note:                                                                   | You can pu<br>hiring man                   | t any notes in here. They will be visible to HR and agers only. |
|                        |            | For Fiscal Year:                                                        | 2014-15                                    | .h.                                                             |
|                        |            | Filled?                                                                 | 🔿 Yes 🥥 No                                 |                                                                 |
|                        |            | Filled By AppNo:                                                        |                                            |                                                                 |
|                        |            | Date Filled:                                                            |                                            |                                                                 |
|                        |            | Track As Internal Onl                                                   | y: O Yes O No                              |                                                                 |

The next tab is the **Description** tab. HR will try to use a standardized description here so do not worry about getting it all pretty. You can put whatever notes you want there and HR will incorporate into the posting. For example, "Teacher is required to travel between 2 schools daily".

#### You can skip over the Assigned Application Pages tab

The Per Posting Questions tab allows you to build questions that are not part of the "standard" application. Enter the Prompt you want for question then the type of response desired. If you check the Required column, the applicant must answer the question before submitting the application. There are lots of options here. If you have questions, ask Chris Grove or HR.

| Main Descrip      | tion Assign                            | ed Application P | ages Per Posting Questions    | Approva  | al Process                                                  |                                                                                         |  |  |
|-------------------|----------------------------------------|------------------|-------------------------------|----------|-------------------------------------------------------------|-----------------------------------------------------------------------------------------|--|--|
| Enter que         | Enter questions for this posting below |                  |                               |          |                                                             |                                                                                         |  |  |
| 1 Items           |                                        |                  |                               |          |                                                             |                                                                                         |  |  |
| Order             |                                        | <u>Required</u>  | <u>Field Type</u>             |          | <u>Options</u>                                              |                                                                                         |  |  |
| Prompt:<br>expand | Why do yo                              | ou want to wo    | rk at <u>Sechrist</u> School? | Ι        |                                                             |                                                                                         |  |  |
|                   | 1                                      |                  | Textarea                      | <b>V</b> | Options For:<br>Field Type<br>Result Grid<br>Report Option: | Textareas are for sentence+ responses<br>Lines High: 3<br>SCharacter Limit: Unlimited ▼ |  |  |
| Prompt:           |                                        |                  |                               |          |                                                             |                                                                                         |  |  |

The last section is the **Approval Process** - The fields will be prepopulated with Approver 1 = Human Resources. The Final Approval = Dietrich Sauer. The other approvals can be adjusted or set by HR based on the approvals required (i.e SPED). You can add email addresses to be notified when the posting is approved.

| Approvers                        | Inis requisition was submitted by <b>Lesting Principal.</b> Assign the approvers in the order that they should review this requisition.  Approver                                                                                                    |
|----------------------------------|----------------------------------------------------------------------------------------------------|
|                                  | 1. Human Resources 👻 CST                                                                                                    |
|                                  | 2.                                                                                                    |
|                                  | 3.                                                                                                    |
| Assign Final<br>Approver         | A Final Approver selection is required. The Final Approver is responsible for the management of the job posting – ensuring technical and visual accuracy of information in the posting for applicants. The Final Approver is typically <i>not</i> the highest authority in the organization.<br><b>Final Approver</b> |
|                                  | Dietrich Sauer                                                                                                    |
| E-mail Upon<br>Final<br>Approval | Send all approvers an e-mail when this requisition becomes a Job Posting. Other E-mails: (separate with semi-colons, i.e. email 1@mail.com; email2@mail.com)                                                                                                    |
|                                  |                                                                                                    |

When you are ready to submit, click on the Submit Requisiton button on upper right of screen.

| -                | Requisition Submit Requisition Edit/Create your Requisition below.                                                                      |
|------------------|----------------------------------------------------------------------------------------------------|
| Main Description | Assigned Application Pages Per Posting Questions Approval Process                                                                       |
| Assian           | This requisition was submitted by <b>Testing Principal.</b> Assign the approvers in the order that they should review this requisition. |

#### Tracking status of request

| Job Postings |                            |   |  |  |
|--------------|----------------------------|---|--|--|
| Req          | uisitions                  |   |  |  |
| +            | Create New Requisition     |   |  |  |
|              | My Draft Requisitions      |   |  |  |
|              | My Requisitions In Process |   |  |  |
|              | My Open Requisitions       | I |  |  |
|              | My Closed Requisitions     |   |  |  |
|              | My Denied Requisitions     |   |  |  |
|              |                            |   |  |  |

You may track the status of your request via the **My Requisitions in Process** and **My Open Requisitions** links.

## References – Additional Information

#### AppliTrack Help and Training

AppliTrack has an extensive library of materials and videos that provide more information on the system. The best place to start is the **Help** link in the top bar.

| Search   |  |  |
|----------|--|--|
| Jeas CIT |  |  |
|          |  |  |

This takes you to the Learning Center.

You can search the help area or navigate to an area and list of topics. A good video for principals is the first link under AppliTrack Basics.

| Live Edge Classes                                                                                                    | Getting Started                                                                                                    | Get More Help                                                                                                    |
|----------------------------------------------------------------------------------------------------|----------------------------------------------------------------------------------------------------|----------------------------------------------------------------------------------------------------|
| Set an edge with live online workshops<br>sout a variety of AppliTrack topics. Go $\rightarrow$                                                                                                    | New to AppliTrack? Use the Installation To-Do list to get yourself set up. Go $\rightarrow$                                                                                                    | Need more help? Get more answers in the AppliTrack legacy documentation. Go $\rightarrow$                                                                                                    |
| Job Postings                                                                                                    | Interviews                                                                                                    | Applicants                                                                                                    |
| <ul> <li>Job Posting Jump Start [Video]</li> <li>PowerUp for HR Staff [Video]</li> <li>Assigning and Removing Pages from Job Postings</li> <li>Deleting/Inactivating a Job Posting</li> <li>Creating a Job Posting</li> <li>View All 25 Articles</li> </ul> | <ul> <li>Creating a Pipeline</li> <li>Editing a Pipeline</li> <li>Deleting a Pipeline</li> <li>Creating a New Interview Series</li> <li>Editing an Interview Series</li> <li>View All 7 Articles</li> </ul> | <ul> <li>Understanding the Applicant<br/>Dashboard</li> <li>Adding an Applicant to a Folder</li> <li>Removing Applicants from a<br/>Folder</li> <li>Accessing Applications</li> <li>Forwarding an Applicant</li> <li>View All 28 Articles</li> </ul> |
| Employees                                                                                                    | Users                                                                                                    | AppliTrack Basics  AppiTrack 101 for Principals and Hiring Managers [Video]                                                                                                    |

## Quick Checklist

#### **Request New Posting**

- Click Job Postings Link then Create New Rewqisition
- Pick if want to start from new or copy previous requisition
- Complete form going through each tab(fill out as much as you can)
  - o On Approval Process make sure Approver 1 is Human Resources
  - o Click Submit Requisition button
- Once reviewed and approved it will become live posting

#### **Review Applicants**

- Click Applicants Link then one of the Vacancies links then click on Job to see applicants
- Click on "Open" for each candidate to review materials (tab will open for each candidate)
- Left pane contains links to application, attachments and references
  - o If Reference Survey sent and completed, you can review here

#### Interview and Request Hire

- When have tab for applicant open, Click on Employment Desired Icon
- Click on Change Stage for Job #
- Complete Applicant Notes if desired, Click on Vacancy Pipelines and check Interview the Save button
- Interview Candidates
- To submit Requisition for Hire, on Applicant Tab, click on New Form Icon and select and complete Req for Hire form